# Cisco IPCC Express: Fehlerbehebung bei Anrufen, die in Warteschlange stecken

# Inhalt

Einleitung Voraussetzungen Anforderungen Verwendete Komponenten Konventionen Problem Logik Erläuterung Lösung Problem Der Supervisor verliert die Verbindung, und der leere Bildschirm wird alle paar Sekunden angezeigt. Lösung Problem Leere Daten im Voice CSQ-Überblick in CSD Lösung Problem Der Supervisor Desktop zeigt keine Voice CSQ-Statistiken an. Lösung Zugehörige Informationen

# **Einleitung**

In diesem Dokument wird erläutert, warum ein Cisco IP Integrated Contact Distribution (ICD)-Agent zufällig in den **reservierten** Zustand wechselt und erst dann aus dem Status verschwinden kann, wenn sich der Agent abmeldet und sich erneut in einer Cisco IP Contact Center (IPCC)-Umgebung anmeldet. Dieses Dokument beschreibt auch die Vorgehensweise zur Behebung dieses Problems.

**Hinweis:** Das in diesem Dokument beschriebene Problem tritt bei Cisco IPCC Express Version 3.0(2) auf. Weitere Informationen finden Sie unter Cisco Bug ID <u>CSCeb36950</u> (nur <u>registrierte</u> Kunden): Dokumentation zu Select Resource Step.

# Voraussetzungen

Anforderungen

Cisco empfiehlt, dass Sie über Kenntnisse in folgenden Bereichen verfügen:

- Cisco CallManager
- Cisco IPCC Express

#### Verwendete Komponenten

Die Informationen in diesem Dokument basierend auf folgenden Software- und Hardware-Versionen:

- Cisco IPCC Express Version 3.0(2)
- Cisco CallManager 3.2(3) oder 3.3(3)

Die Informationen in diesem Dokument beziehen sich auf Geräte in einer speziell eingerichteten Testumgebung. Alle Geräte, die in diesem Dokument benutzt wurden, begannen mit einer gelöschten (Nichterfüllungs) Konfiguration. Wenn Ihr Netz Live ist, überprüfen Sie, ob Sie die mögliche Auswirkung jedes möglichen Befehls verstehen.

#### Konventionen

Weitere Informationen zu Dokumentkonventionen finden Sie unter <u>Cisco Technical Tips</u> <u>Conventions (Technische Tipps von Cisco zu Konventionen).</u>

#### **Problem**

Wenn das Skript **Connect** verwendet, um eine Weiterleitung an einen Cisco ICD-Agenten durchzuführen, wird der Anruf beendet und **ausgefallen**, weil der Anruf nicht beantwortet wird. Wenn ein **Goto-**Schritt vorhanden ist, der unter **Ressource auswählen** in **Warteschlange** springt, werden nicht verfügbare Agenten-Ressourcen nicht überprüft. Der Anrufer bleibt in der ICD-Skriptschleife und stellt keine Verbindung zu einem Agenten her, selbst wenn dieser verfügbar ist. Der Agent bleibt in **Reserved (Reserviert)**, wenn der Anruf in die Warteschlange gestellt und dann an einen Agenten weitergeleitet wird (bevor er aus der Warteschlange entfernt wird).

Wenn Sie dieses Problem beheben, ist es wichtig, den genauen Anrufablauf zu verstehen und die entsprechenden Informationen zu erfassen, wie in der <u>Cisco IPCC Express Support Checkliste</u> gezeigt.

# Logik

Die Auswahl des Agenten und die Anrufzustellung erfolgen über den Schritt **Ressource auswählen** im Skript. In diesem Schritt werden Agenten (Ressourcen) untersucht, die Mitglieder des Contact Service Queue (CSQ) in einem **Ready-**Zustand sind. In diesem Schritt wird dann der Agent anhand der CSQ-Ressourcenauswahlkriterien ausgewählt und eine (beaufsichtigte) Weiterleitung zwischen dem anrufenden Kunden und dem CTI-Port, zum anrufenden Kunden und zur Verzeichnisnummer des Agenten durchgeführt.

Der Schritt Ressource auswählen verfügt über mehrere Eigenschaften, wie in Abbildung 1 gezeigt:

Abbildung 1: Ressource auswählen

| Call Contact:          | Triggering Contact | •        |
|------------------------|--------------------|----------|
| Resource ID:           | resourceID         | •        |
| Contact Service Queue: | CSQ                |          |
| Connect:               | • Yes • No         |          |
| Timeout:               | 12                 | <b>.</b> |

Die **Timeout-**Eigenschaft stellt die Zeitdauer in Sekunden dar, bevor der Kontakt in die Warteschlange abgerufen wird. Der Standardwert ist 10 Sekunden. Dieser Wert muss niedriger sein als der Timeout für Rufumleitung bei Nichtantwort in Cisco CallManager.

Die **Connect**-Eigenschaft steuert, ob der Anruf sofort an den Agenten weitergeleitet wird. Wenn **Yes (Ja)** festgelegt ist, ist das **True** Branch-Ergebnis **Connected (**<u>Abbildung 2</u>), und der Anruf wird automatisch mit dem verfügbaren Agenten verbunden.

#### Abbildung 2: Ressource auswählen - Verbunden

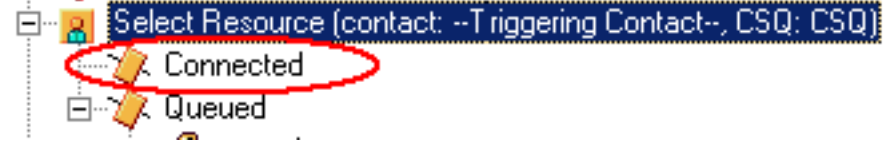

Wenn Sie auf **Nein** gesetzt sind, wird das **True-**Verzweigungsergebnis **ausgewählt** (<u>Abbildung 3</u>). Dadurch kann der Anruf vor dem Verbindungsversuch einer weiteren Anrufbearbeitung unterzogen werden, und es ist ein zusätzlicher **Connect-**Schritt erforderlich, um den Anruf an den Agenten zu senden.

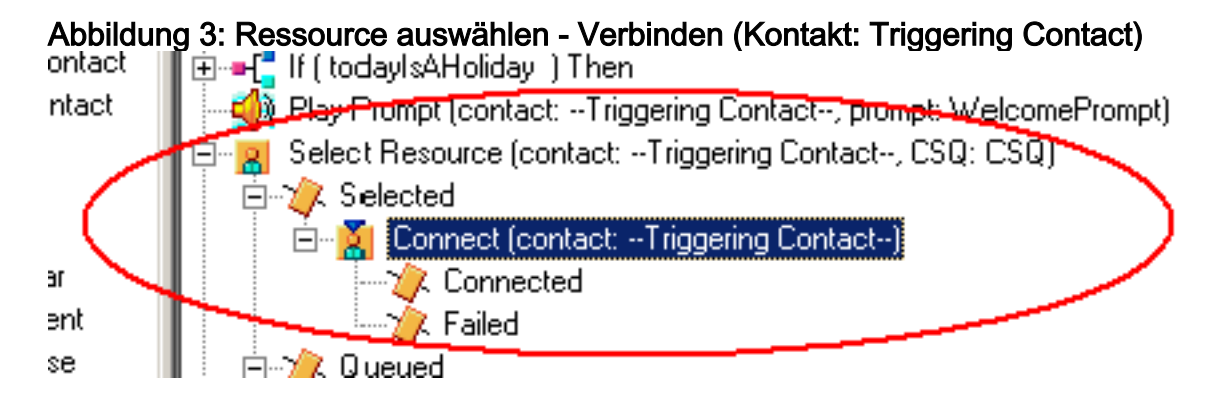

#### **Erläuterung**

Wählen Sie Eigenschaften der Ressource haben Auswirkungen auf Vorgänge. Wenn Connect auf Yes (Ja) festgelegt ist, ist die Logik mit DO\_WHILE vergleichbar. Wenn beispielsweise der Agent "ring-no-answer" (Keine Antwort) lautet, wird Select Resource wiederholt ausgeführt, bis kein Agent verfügbar ist. Wenn kein Agent verfügbar ist, wird die Steuerung in Warteschlange gestellt.

Wenn **Connect** auf **Nein** gesetzt ist, wird Logik mit **Connect** geschachtelt. Wenn beispielsweise der **Connect**-Schritt **True** zurückgibt, ist der Anruf verbunden und die **verbundene** Verzweigung wird übernommen. Wenn der **Connect**-Schritt **False** zurückgibt, ist das Ergebnis die **Fehlgeschlagene** Verzweigung, und die Logik muss zur externen Schleife zurückkehren.

Es wird allgemein missverstanden, dass keine weiteren Agenten verfügbar sind, wenn der **Connect-**Schritt bei **Fehlgeschlagen** beendet wird. Einige Skripts werden mit einem **Goto-**Schritt in eine Bezeichnung in der **Warteschlangen-**Verzweigung **Ressource auswählen** geschrieben.

Hinweis: Sie können einen Anruf nicht aus dem Schritt Verbinden entfernen.

Diese Logik ist ungültig, wenn bei der Ausführung des Schritts **Ressource auswählen** mehr als ein Agent verfügbar ist. Da das Design von **Connect** auf der ENTSCHEIDUNGSlogik basiert (<u>Abbildung 4</u>), verwenden Sie einen **Goto-**Schritt, um **Select Resource** zu umgehen, und testen Sie auf einem anderen verfügbaren Agenten **Connect Failed Ring-no-Answer**.

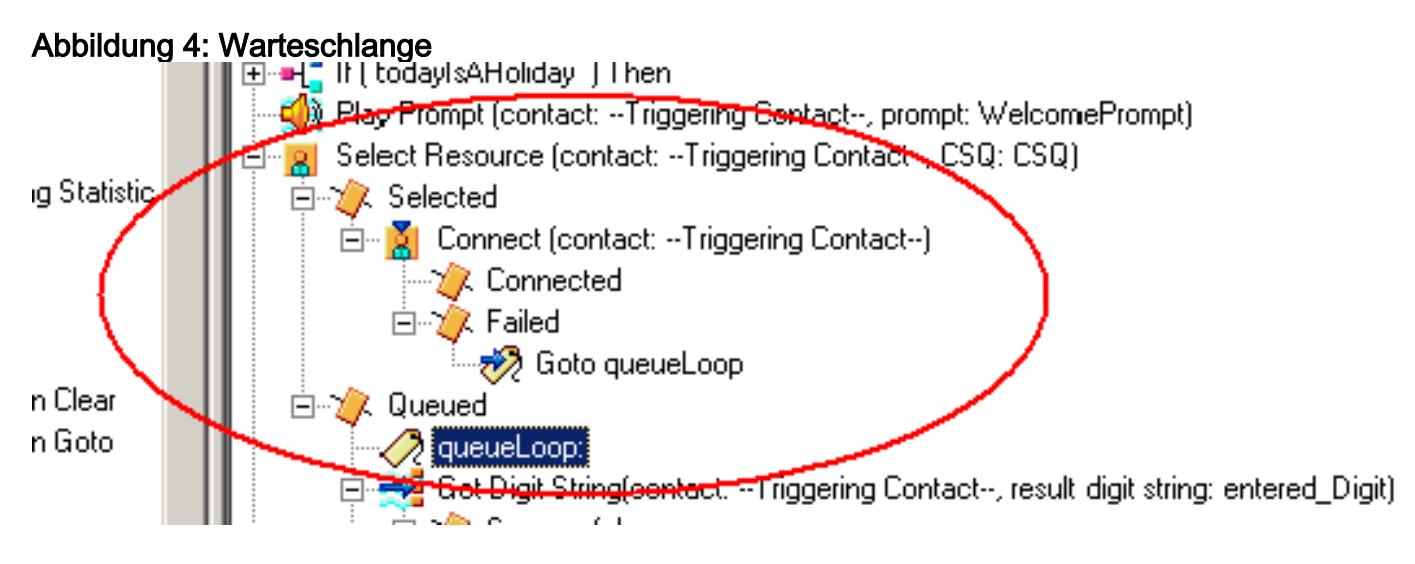

Das Symptom scheint das Ergebnis eines Agenten zu sein, der im **Reserved**-Zustand feststeckt, und andere Agenten können für einen bestimmten Zeitraum im **Not Ready**-Zustand bleiben. Der Echtzeitbericht für **Kontakte** kann einen Anruf sehen, der in der Warteschlange verbleibt und **in der Warteschlange stecken bleibt**.

#### **Lösung**

Eine Bezeichnung wie AgentSelect muss vor **Select Resource** platziert werden (siehe <u>Abbildung</u> <u>5</u>). Fügen Sie in der **Verzweigung Fehlgeschlagene Verbindung** einen **Goto-**Schritt zu AgentSelect hinzu. Die Logik der **Select Resource** (Ressource auswählen), wenn agent=0, in die **Warteschlange** verlegt wird.

Abbildung 5: Label - AgentSelect

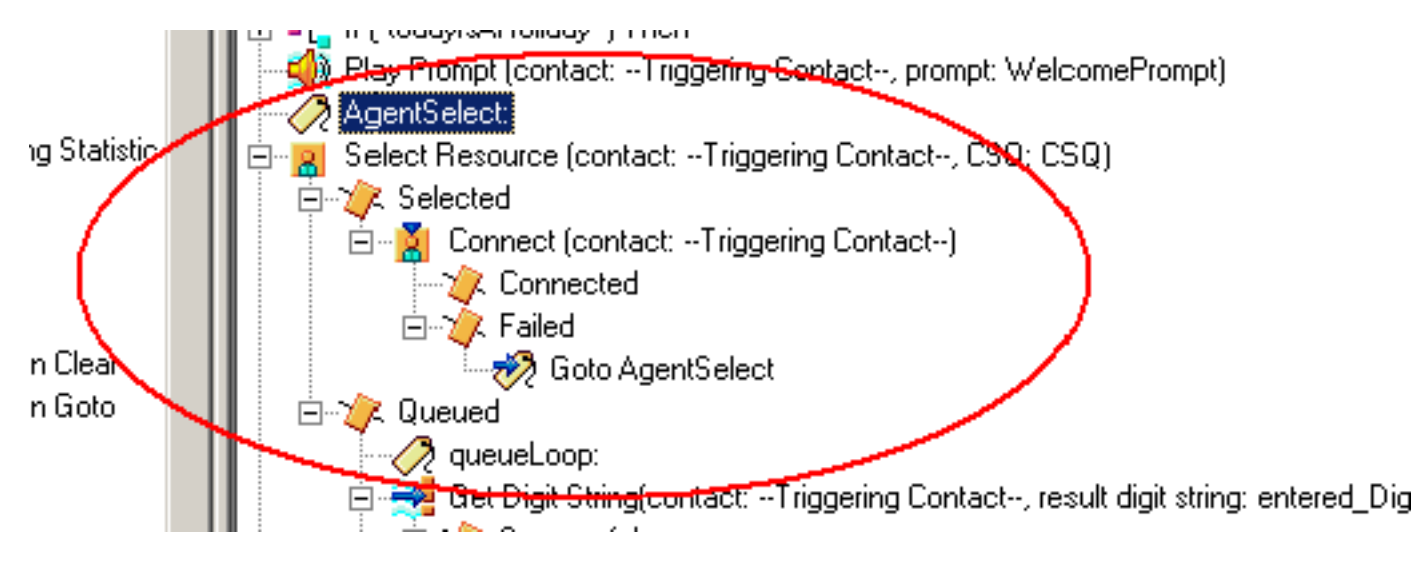

Dieses Problem kann auch auftreten, wenn CSS und Partitionen falsch konfiguriert sind. Wenn Sie CSS und Partitionen konfiguriert haben, stellen Sie sicher, dass CTI-Ports/-Trigger die Partition der Agentenleitung enthält.

**Hinweis:** Starten Sie zum Löschen der Anrufblockierungen in der Warteschlange die CRS Engineund CRS Node Manager-Dienste von **System > Control Center** im CRS AppAdmin.

# **Problem**

Der Supervisor verliert die Verbindung, und der leere Bildschirm wird alle paar Sekunden angezeigt.

Wenn der Supervisor versucht, die **Zusammenfassung** des **Voice CSQ-Teams** anzuzeigen, wird der Anruf leer angezeigt, und die Agenten sehen nicht, wie der Anruf von der CSQ eingeht.

| Cisco S    | openvisori  | Desktop                             |                        | mme                                                                                                    |                 |                      |              |                      |                                       |               |                | 12                                                                                                    |
|------------|-------------|-------------------------------------|------------------------|----------------------------------------------------------------------------------------------------|-----------------|----------------------|--------------|----------------------|---------------------------------------|---------------|----------------|----------------------------------------------------------------------------------------------------|
| the life   | with Tanks  | Actions 1940                        | -                      | CONT. CHARGE A                                                                                                    |                 |                      |              |                      |                                       |               |                | 1                                                                                                    |
| 1          |             | A 0                                 |                        | C1220.                                                                                                    | 15151           | i ann ann i d        | 0-00-00      |                      |                                       |               |                |                                                                                                    |
| TEAMI      |             | · 🖻                                 | 1-10-150               | 1.11.4.2                                                                                                    |                 |                      | 1 47 4       |                      |                                       |               |                |                                                                                                    |
| Skill Gron | <b>e</b> t  |                                     | Real Time Dag          | slays                                                                                                    |                 |                      |              |                      |                                       |               |                |                                                                                                    |
| - 8        | Contact Ser | vice Quinanti                       | Vote CSQ - De          | tal                                                                                                    |                 |                      |              |                      |                                       |               |                |                                                                                                    |
| -          | 100 Voo     |                                     | Agent Name             | Current State                                                                                                    | Shit Goog       | Contact Service Dueu | e State Dula | Agen Reason Co       | de l                                  |               |                |                                                                                                    |
|            | 2           | CIQ, ORDERORS                       | Trady Appleter         | work.                                                                                                    |                 |                      | -00          | 00.46 0              |                                       |               |                | 1                                                                                                    |
|            |             | COD DECTORS                         | Paul Keeley            | Ready                                                                                                    |                 |                      | 00           | 01.27.0              |                                       |               |                |                                                                                                    |
|            |             | CSO FIRE SAFETY                     | Learne Rea             | Wok.                                                                                                    |                 |                      |              | 0.00.00              |                                       |               |                |                                                                                                    |
|            |             | CSO GEN ENOURIES                    | Annete Toner           | - Freedy                                                                                                    |                 |                      |              | 0054 0               |                                       |               |                | 1.0                                                                                                    |
|            | - 6         | CSO PEST COMPROM                    | Lawrence of the second | and a second second sec |                 |                      |              | 44-24-16             |                                       |               |                |                                                                                                    |
|            |             | CSQ RENT ARREAST                    | Voice CSQ - Se         | ennery )                                                                                                    |                 |                      |              |                      |                                       |               |                |                                                                                                    |
|            | 🐒           | CS0_5HT0-00440                      | Contact Service        | e Gueve Agents Li                                                                                                    | ogent in Agents | in Taking Agents!    | Flowly Agent | Not Ready Age        | niti in Walk Ag                       | ents Revenued | Current Oldest | Total                                                                                                    |
|            | - 19        | CSQ_TRADING_STDS                    |                        |                                                                                                    |                 |                      |              |                      |                                       |               |                |                                                                                                    |
|            |             | CSO WASTE MORT                      |                        |                                                                                                    |                 |                      |              |                      |                                       |               |                |                                                                                                    |
|            |             | and the second second               |                        |                                                                                                    |                 |                      |              |                      |                                       |               |                |                                                                                                    |
|            |             |                                     |                        |                                                                                                    |                 |                      |              |                      |                                       |               |                |                                                                                                    |
|            |             |                                     |                        |                                                                                                    |                 |                      |              |                      |                                       |               |                |                                                                                                    |
|            |             |                                     |                        |                                                                                                    |                 |                      |              |                      |                                       |               |                |                                                                                                    |
|            |             |                                     |                        |                                                                                                    |                 |                      |              |                      |                                       |               |                |                                                                                                    |
|            |             |                                     |                        |                                                                                                    |                 |                      |              |                      |                                       |               |                |                                                                                                    |
|            |             |                                     |                        |                                                                                                    |                 |                      |              |                      |                                       |               |                |                                                                                                    |
|            |             |                                     |                        |                                                                                                    |                 |                      |              |                      |                                       |               |                | Image: Second Second |
|            |             |                                     |                        |                                                                                                    |                 |                      |              |                      |                                       |               |                |                                                                                                    |
|            |             |                                     |                        |                                                                                                    |                 |                      |              |                      |                                       |               |                |                                                                                                    |
|            |             |                                     |                        |                                                                                                    |                 | P. 1                 |              |                      |                                       |               |                |                                                                                                    |
|            |             |                                     |                        |                                                                                                    |                 |                      |              |                      |                                       |               |                |                                                                                                    |
|            |             |                                     | Agents - Team          | n Slammary                                                                                                    |                 |                      |              |                      |                                       |               |                |                                                                                                    |
|            |             |                                     | Agent Name             | Loop Tene                                                                                                    | Call Presented  | Call: Handed         | Has Taking   | Avolating            | Total Taking                          | Mac Ready     | AvgReady       | Tata                                                                                                    |
|            |             |                                     | Early McNaly           | 001954                                                                                                    | 0               | D :                  | 00:00:00     | 00.00.00             | 00.00.00                              | 00:00 12      | 00.0012        |                                                                                                    |
|            |             |                                     | Taxy Applety           | 05.01.08                                                                                                    | 95              | 94                   | 00.09.06     | 00.01-44             | 62,43,22                              | 00.02.17      | 20.0014        |                                                                                                    |
| Agents     |             |                                     | Peul Kanley            | 0512.34                                                                                                    | 66.             | 66                   | 00.05.25     | 00:02:00             | 021236                                | 00:04 12      | 00.00.20       |                                                                                                    |
| - 8        | TEAMI       |                                     | Lasen Arole            | 05.49.41                                                                                                    | 49              |                      | 00.05.20     | 00.01.02             | 00.50:51                              | 00.12:27      | 10.02-00       |                                                                                                    |
|            | 65 Aug      | Nhui .                              | Learne Rea             | 05/52.34                                                                                                    | .94             | 90                   | 00.12.40     | 00:02:10             | 02.22.56                              | 00.07.35      | 00:00 19       |                                                                                                    |
|            | - T T       | Admin Damo villoriti                | Avvielle Torer         | 05.01.25                                                                                                    |                 |                      | 00.0917      | 00.02.04             | 625419                                | 00.02.00      | 10.0015        |                                                                                                    |
|            | - C 👪       | Area Carebal virth                  | Louis Kely             | 05,23:08                                                                                                    | 3.21            | 121                  | 00.12.20     | -00.01.09            | 62.20.06                              | 00:02:40      | 00.00119       |                                                                                                    |
|            | - C 8       | Annalise Topics (Alles)             | Lonare Pane            | 0554.47                                                                                                    |                 | - 65                 | 00.06.20     | 00.01.56             | (2-44.4)                              | 00.05.34      | 10.00 20       |                                                                                                    |
|            | - C 🗳       | Average Toner x5206                 | Aingela Drawn          | 05.22.10                                                                                                    | 103             | 103                  | 00.04.35     | 00:01:14             | 02:07:44                              | 00:02 44      | 00.00.25       |                                                                                                    |
|            | - 2 R       | Barry PRNBRY 17150                  | Louise Lyons           | 04.41.49                                                                                                    |                 | . 111                | 00.04.26     | 00.00.39             | 01.13.48                              | 00.05.29      | 00.01.16       |                                                                                                    |
|            | - T 💀       | Pione Multer (8224)                 | Arvie Campbell         | 08.43.44                                                                                                    | 129             | 126                  | 00:02:19     | 00:00:48             | 01.42.34                              | 00:07:59      | 00:07:19       |                                                                                                    |
|            |             | Lauren Ainste (20263                | ForaMoldeter           | 05 15 50                                                                                                    | 69              | - 60                 | 0012:20      | 00.02.39             | 63.00.37                              | 00.04.16      | 00.00.96       |                                                                                                    |
|            | - T 🛱       | LAAVVA FLAG x0204                   | 140                    |                                                                                                    |                 |                      |              | the second second    |                                       |               |                |                                                                                                    |
|            | - 1. N      | Lovane Paone stable                 |                        | and the second                                                                                                    |                 |                      |              |                      |                                       |               |                | 7 dad                                                                                                    |
| a          | - E R       | Linden Lucine (#27)                 | Agents - Team          | n State                                                                                                    |                 |                      |              |                      |                                       |               |                |                                                                                                    |
|            | - C R       | Rivel Knoley, (RM7)                 | Agend Name             | Exerent State                                                                                                    | SALGOOD         | Contact Service Dumu | e State Dura | ton Reason Co        | der .                                 |               |                |                                                                                                    |
|            | - C. A      | Track Advision all 200              | Louise Loore           | Reads                                                                                                    |                 |                      | 00           | 05.31 0              |                                       |               |                |                                                                                                    |
|            |             | <ul> <li>methodologicano</li> </ul> | Tancy Appletor         | Wut                                                                                                    |                 |                      |              | 00.46 0              |                                       |               |                |                                                                                                    |
|            |             | Rest Manual -                       | Anne Campbell          | Not Fleady                                                                                                    |                 |                      | 00           | 04.56 25 [Contist Ib | c.ian                                 |               |                |                                                                                                    |
|            |             | DALA LICENSE                        | Earl McNale            | Not Reads                                                                                                    |                 |                      | 00           | 1318 6               | 1 1 1 1 1 1 1 1 1 1 1 1 1 1 1 1 1 1 1 |               |                |                                                                                                    |
|            |             | Card Drate                          | Paul Keeley            | Ready                                                                                                    |                 |                      | 00           | 01.27 8              |                                       |               |                |                                                                                                    |
|            |             |                                     | Fona Moldina           | Reab                                                                                                    |                 |                      |              | 01.02 0              |                                       |               |                |                                                                                                    |
|            |             |                                     | Laim Arde              | Reads                                                                                                    |                 |                      | 00           | 02:04 0              |                                       |               |                |                                                                                                    |
|            |             |                                     | Leave Rea              | Work                                                                                                    |                 |                      | 00           | 0.96.00              |                                       |               |                |                                                                                                    |
|            |             |                                     | Annette Tones          | Ready                                                                                                    |                 |                      | 00           | 00.54 0              |                                       |               |                |                                                                                                    |
|            |             |                                     | Louise Kelly           | Ready                                                                                                    |                 |                      | 00           | 102.26 0             |                                       |               |                |                                                                                                    |
|            |             |                                     | Lorare Pane.           | Reads                                                                                                    |                 |                      | 00           | 07:38:0              |                                       |               |                |                                                                                                    |
|            |             |                                     | Angela Durin           | Beats                                                                                                    |                 |                      | 00           | 0 16:33              |                                       |               |                |                                                                                                    |
|            |             |                                     |                        |                                                                                                    |                 |                      |              |                      |                                       |               |                |                                                                                                    |

#### **Lösung**

Dieses Problem ist in der Cisco Bug-ID <u>CSCsx78524</u> dokumentiert (nur <u>registrierte</u> Kunden). Gehen Sie wie folgt vor, um das Problem zu beheben:

- 1. Klicken Sie mit der rechten Maustaste auf **Arbeitsplatz** und anschließend auf **Eigenschaften**. Öffnen Sie anschließend die Registerkarte **Erweitert**.
- 2. Klicken Sie auf Umgebungsvariablen.
- 3. Klicken Sie unter Systemvariablen auf Neu.
- 4. Geben Sie OMNIORB\_USEHOSTNAME als Variablennamen ein. Geben Sie die IP-Adresse als Variablenwert

ein.

| System Properties                                                                                                    | Environment Variables ? 🗵                                                                                                    | Edit System Variable                       |  |  |
|----------------------------------------------------------------------------------------------------|----------------------------------------------------------------------------------------------------|--------------------------------------------|--|--|
| System Restore Automatic Updates Barrote<br>General Computer Name Hardware Advanced                                                                              | duer variables for Talsa                                                                                                    | Variable name: OV/NIORS_USEHOST NAME       |  |  |
| You must be logged on as an Administrator to make most of these changes.<br>Reformance<br>Visual effects processor scheduling, themory usage, and virtual memory | Variable Value<br>Path Criprogram MaryApacha Software Poul<br>TEMP Crippourents and Settings (Tohe (Local<br>1999 Crippourents and Settings (Tohe (Local                                                                                                    | Variable value: 0021128/00205<br>OK Cancel |  |  |
| Setings                                                                                                    | New Cdt: Delete                                                                                                    |                                            |  |  |
| Settings<br>Statup and Recovery<br>System statup, system feilure, and debugging information<br>Settings                                                          | Veriable Velue<br>REALOUSELSE Site 168 01:55<br>PERLESE Site 168 01:55<br>PERLESE Site 168 01:55<br>PERLESE Site Construction of the second second seco |                                            |  |  |
| Error Reporting<br>DK Carrol Apply                                                                                                    | OK Cancel                                                                                                    |                                            |  |  |

Wenn die Variable das Problem nicht behebt, muss die Variable zuerst in die Liste verschoben oder entfernt und dem ersten Eintrag erneut hinzugefügt werden.

- 5. Klicken Sie auf OK und schließen Sie das Fenster.
- 6. Starten Sie den Server neu.

#### **Problem**

#### Leere Daten im Voice CSQ-Überblick in CSD

Die Zusammenfassung des Supervisor-Desktop-Teams enthält keine Werte. Die Ressourcen können nicht zugewiesen werden. Die Zusammenfassung der Voice CSQ wird vom Cisco Secure Desktop (CSD)-Client getrennt, und es ist ein Neustart des Servers erforderlich, um diese Statistiken erneut anzuzeigen.

#### **Lösung**

Dieses Problem tritt beim Cisco Desktop Enterprise Service auf dem Server auf. So beheben Sie dieses Problem:

• Starten Sie den Cisco Desktop Enterprise Service neu. Wenn dies nicht funktioniert, starten Sie das Unified Contact Center Express (UCCX)-Feld über die CLI mit dem Befehl **utils** system restart neu.

Sammeln Sie auch die Protokolle, wie hier erwähnt. Dies ist erforderlich, um eine nicht dringende Eskalation auszulösen, damit die Geschäftseinheit Customer Contact Business Unit (CCBU) mit der Bearbeitung einer Lösung beginnen kann:

- 1. Aktivieren Sie Enterprise-Serverprotokolle auf TRACE-Ebene.
- 2. Aktivieren Sie die Supervisor-Protokolle auf TRACE-Ebene.
- 3. Aktivieren Sie LDAPMon-Protokolle auf TRACE-Ebene.
- 4. Aktivieren Sie die LRM-Protokolle auf TRACE-Ebene.
- 5. Lassen Sie alle anderen Calabrio-Serverprotokolle (Standardstufe).
- 6. MIVR- und MCVD-Protokolle (Standardstufe)
- 7. CSD neu starten, Teamzusammenfassung anzeigen.
- 8. Sammeln Sie alle obigen Protokolle von beiden Knoten. Sammeln Sie mithilfe des Root-Zugriffs alle Protokolle aus diesen

Verzeichnissen:/opt/cisco/uccx/log/MIVR//opt/cisco/uccx/log/MCVD//opt/cisco/uccx/log/deskt op/

9. Erstellen Sie einen Screenshot des Problems mit dem Zeitstempel.

10. Erstellen Sie einen Screenshot aller Services auf dem CSD.

Gehen Sie wie folgt vor, um die Cisco Desktop Enterprise Service-Protokolle zu aktivieren:

- 1. Wählen Sie unter Appadmin > Cisco Unified CCX Service ability > trace > configuration die Option Cisco Unified CCX Desktop Service aus.
- 2. Stellen Sie den Cisco Desktop Enterprise Service auf Debuggen 4 ein.

Hinweis: Dies ist in der Cisco Bug-ID <u>CSCtk82341</u> dokumentiert (<u>nur registrierte</u> Kunden).

# **Problem**

#### Der Supervisor Desktop zeigt keine Voice CSQ-Statistiken an.

Auf dem UCCX-Supervisor-Desktop werden die Voice CSQ-Statistiken nicht angezeigt. Wenn der Supervisor versucht, den zusammenfassenden Bericht des Voice-CSQ-Teams in UCCX Version 8.x anzuzeigen, werden gelegentlich keine Daten angezeigt.

| - CISCO SE  | upervisor Desktop                    |       |                                       |                                                                                   |                                                                                                    |                       |                                                                          |                | 90                   |
|-------------|--------------------------------------|-------|---------------------------------------|-----------------------------------------------------------------------------------|----------------------------------------------------------------------------------------------------|-----------------------|--------------------------------------------------------------------------|----------------|----------------------|
| File View   | v Tools Actions I                    | Help  |                                       |                                                                                   |                                                                                                    |                       |                                                                          |                |                      |
| Service     |                                      | 18 E  |                                       | 2 (+ 1 🖓 📷 i 📖 i                                                                  | R MAD                                                                                                    |                       |                                                                          |                |                      |
| Skill Group | ps                                   |       | Real Time Displa                      | iys.                                                                              |                                                                                                    |                       |                                                                          |                |                      |
| 8-          | Voice<br>Advanc<br>bilPaye<br>ProkVe | < > > | Voice CSQs - Tex<br>Contact Service I | <b>am Summary</b><br>Queue Current Oldes                                          | t Longest Wal                                                                                                    | ing Total Calls       | Agents Logged In Age                                                     | ints Not Ready | Agents in Work Agent |
| Agents      |                                      |       |                                       |                                                                                   |                                                                                                    |                       |                                                                          |                |                      |
| ervice      |                                      | ~     |                                       |                                                                                   |                                                                                                    |                       |                                                                          |                |                      |
|             |                                      |       | 4 Agents - Teams                      | Summary<br>Calls Presented C                                                      | als Handled                                                                                                    |                       |                                                                          |                |                      |
| - ě         |                                      |       | -                                     | 0                                                                                 | 0                                                                                                    |                       |                                                                          |                |                      |
|             |                                      |       |                                       | 9                                                                                 | 7                                                                                                    |                       |                                                                          |                |                      |
| 2           |                                      |       | Agents - Team S                       | State                                                                             |                                                                                                    |                       |                                                                          |                |                      |
|             |                                      |       | Agent Name                            | Current State /<br>Logout<br>Logout<br>Logout<br>Logout                           | State Duration<br>00.06.20<br>00.08.36<br>00.04.16<br>00.09.38<br>02.51.21<br>09.10.20                                                                                                    | Contact Service Queue | Reason Code                                                              |                |                      |
|             |                                      |       |                                       | Logout<br>Logout<br>Not Ready<br>Not Ready<br>Not Ready<br>Not Ready<br>Not Ready | 00:10:30<br>01:42:14<br>00:01:47<br>00:08:56<br>00:03:35<br>00:01:17<br>00:05:54<br>00:03:03                                                                                                    |                       | (Call ended)<br>(Ring no ants<br>(Logon)<br>(Call ended)<br>(Call ended) |                |                      |
|             |                                      |       |                                       |                                                                                   | and the second second se |                       |                                                                          |                |                      |

#### <u>Lösung</u>

Das Problem kann beim Cisco Desktop Enterprise Service auf dem Server auftreten. Um dieses Problem zu beheben, starten Sie den **Cisco Desktop Enterprise Service neu**.

Hinweis: Dies ist in der Cisco Bug-ID <u>CSCtk82341</u> dokumentiert (<u>nur registrierte</u> Kunden).

# Zugehörige Informationen

- <u>Cisco IPCC Express Support Checkliste</u>
- Technischer Support und Dokumentation für Cisco Systeme